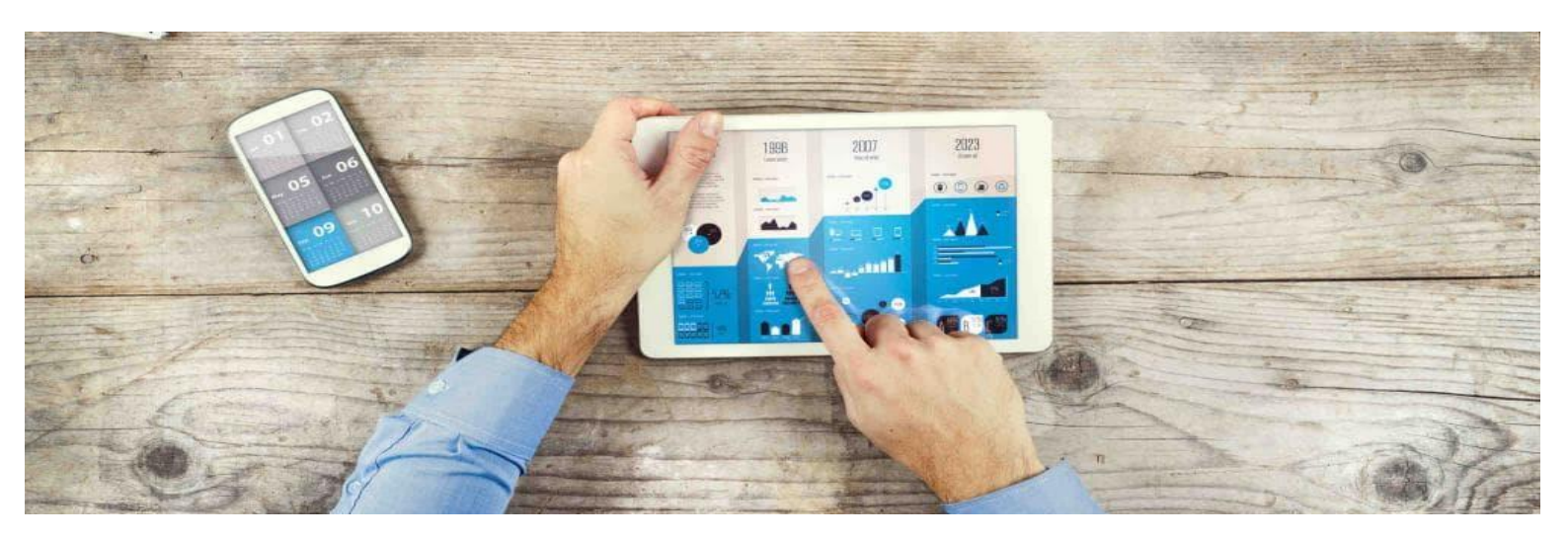

# **Guide utilisateur**

# **Espace Client Cloud**

pour l'offre

Flexible Computing Advanced

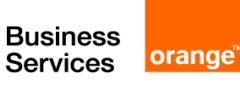

# Table des matières

| 1. | INTRO  | DDUCTION                                     |    |
|----|--------|----------------------------------------------|----|
| 1  | I.1.   | Objet du document                            | 3  |
| 1  | 1.2.   | Documents annexes pour votre offre           | 3  |
| 1  | 1.3.   | Glossaire                                    | 3  |
| 2. | PRES   | ENTATION DE L'ESPACE CLIENT CLOUD            |    |
| 2  | 2.1.   | Principe                                     | 4  |
| 2  | 2.2.   | Accéder à l'Espace Client Cloud              | 4  |
| 3. | S'AU   | THENTIFIER SUR VOTRE ESPACE CLIENT CLOUD     | 5  |
| 3  | 3.1.   | Définir votre mot de passe                   | 5  |
| 3  | 3.2.   | S'authentifier sur votre Espace Client Cloud | 7  |
| 3  | 3.3.   | Mot de passe oublié                          | 8  |
| 3  | 3.4.   | Identifiant oublié                           | 8  |
| 4. | VOTR   | E ESPACE CLIENT CLOUD                        | 10 |
| 2  | 4.1.   | Page d'accueil                               | 10 |
| 2  | 1.2.   | Page d'accueil de votre contrat              | 12 |
| 2  | 4.3.   | Section Tableau de bord                      | 14 |
|    | 4.3.1. | Présentation                                 |    |
|    | 4.3.2. | Vos droits selon votre profil                | 15 |
| 2  | 1.4.   | Section Services                             | 15 |
|    | 4.4.1. | Présentation                                 | 15 |
|    | 4.4.2. | Commande d'un service                        |    |
|    | 4.4.3. | Vos droits selon votre profil                |    |
| 2  | 1.5.   | Section Factures                             | 19 |
|    | 4.5.1. | Présentation                                 | 19 |
|    | 4.5.2. | Vos droits selon votre profil                |    |
| 2  | 1.6.   | Section Support                              | 20 |
|    | 4.6.1. | Présentation                                 |    |
|    | 4.6.2. | Vos droits selon votre profil                |    |
| 2  | 1.7.   | Section Utilisateurs                         | 21 |
|    | 4.7.1. | Présentation                                 |    |
|    | 4.7.2. | Ajout d'un utilisateur                       |    |
|    | 4.7.3. | Modification des rôles d'un utilisateur      |    |
|    | 4.7.4. | Suppression d'un utilisateur                 |    |
|    | 4.7.5. | Vos droits selon votre profil                |    |
| 2  | 1.8.   | Mon compte                                   | 26 |
|    | 4.8.1. | Présentation                                 |    |
|    | 4.8.2. | Section Profil                               |    |
|    | 4.8.3. | Section Contrats                             |    |
|    | 4.8.4. | Section Commandes                            |    |

# 1. Introduction

## 1.1. Objet du document

Ce guide utilisateur décrit votre nouvel Espace Client Cloud mis en place dans le cadre de l'offre Flexible Computing Advanced.

### 1.2. Documents annexes pour votre offre

| N°   | Titre                                                                           | Référence                 | URL                                                                                                    |  |  |  |  |  |  |
|------|---------------------------------------------------------------------------------|---------------------------|----------------------------------------------------------------------------------------------------|--|--|--|--|--|--|
| Docι | Documents Orange Business Services                                              |                           |                                                                                                    |  |  |  |  |  |  |
| 1    | Welcome Pack – version française                                                | fca_welcome_pack.pdf      | http://cloud.orange-<br>business.com/wp-<br>content/uploads/Welcome Pack<br>_FCA.pdf                         |  |  |  |  |  |  |
| 2    | Guide utilisateur de l'offre Flexible<br>Computing Advanced – version française | fca_guide_utilisateur.pdf | http://cloud.orange-<br>business.com/wp-<br>content/uploads/fca_guide_utilis<br>ateur_fr_VCD5.5_20170127.pdf |  |  |  |  |  |  |
| 3    | Fiches techniques pratiques                                                     |                           | http://cloud.orange-<br>business.com/flexible-<br>computing-advanced-espace-<br>support                      |  |  |  |  |  |  |

## 1.3. Glossaire

| Abréviation | Description                 |
|-------------|-----------------------------|
| FCA         | Flexible Computing Advanced |
|             |                             |

# 2. Présentation de l'Espace Client Cloud

## 2.1. Principe

L'Espace Client Cloud a été mis en place pour votre offre Flexible Computing Advanced (FCA) afin de vous aider à gérer votre offre le plus simplement possible.

A partir de votre nouvel espace client, vous pourrez gérer l'ensemble des contrats FCA sur lesquels vous avez été déclaré, notamment grâce aux sections suivantes :

- **Contrat** : cette section vous permet de visualiser les informations générales de votre contrat, les commandes que vous avez réalisées, vos droits ainsi qu'un échantillon de services qui pourraient vous intéresser.
- Tableau de bord : cette section vous permettra d'accéder à votre console technique (vCloud Director) ou à votre console de backup (NSS Netbackup), mais aussi de visualiser des rapports d'usage et de performance liés à votre infrastructure (rapports avec différents niveaux de granularité → contrat (vOrg), datacenter virtuel (OrgVDC), conteneur vApp et machine virtuelle (VM).
- **Services** : cette section vous permettra de commander des services en ligne ou d'accéder à votre outil de Demande de changement.
- **Factures** : cette section vous permettra de consulter vos dernières factures en ligne et de visualiser les informations permettant de contacter votre service Accueil factures.
- **Support** : cette section vous permettra d'accéder à votre outil permettant de déclarer un incident et de visualiser les informations permettant de contacter votre centre de support client.
- **Utilisateurs** : cette section vous permettra de gérer les utilisateurs auxquels vous souhaitez donner un accès à l'Espace Client.

## 2.2. Accéder à l'Espace Client Cloud

Votre espace client est accessible à l'URL suivante : <u>https://selfcare.cloud.orange-business.com/</u>

Pour accéder à l'Espace Client Cloud pour votre contrat, un compte utilisateur doit vous avoir été créé préalablement :

- vous êtes l'utilisateur référent de votre contrat ?
  - → votre compte utilisateur a été créé automatiquement et vous avez dû recevoir un email d'accès à l'Espace Client contenant vos identifiants de connexion.
- vous n'êtes pas l'utilisateur référent de votre contrat ?
  - → votre compte utilisateur doit être créé par votre utilisateur référent depuis l'Espace Client (voir Ajout d'un utilisateur).

# 3. S'authentifier sur votre Espace Client Cloud

### 3.1. Définir votre mot de passe

Lorsque vous recevez pour la 1<sup>ère</sup> fois vos identifiants d'accès à l'Espace Client Cloud par email, vous devrez définir votre mot de passe avant de pouvoir accéder à ce portail.

Votre mot de passe peut être défini en cliquant sur le bouton *définir mon mot de passe Orange* directement dans l'email que vous avez reçu (voir image ci-dessous) :

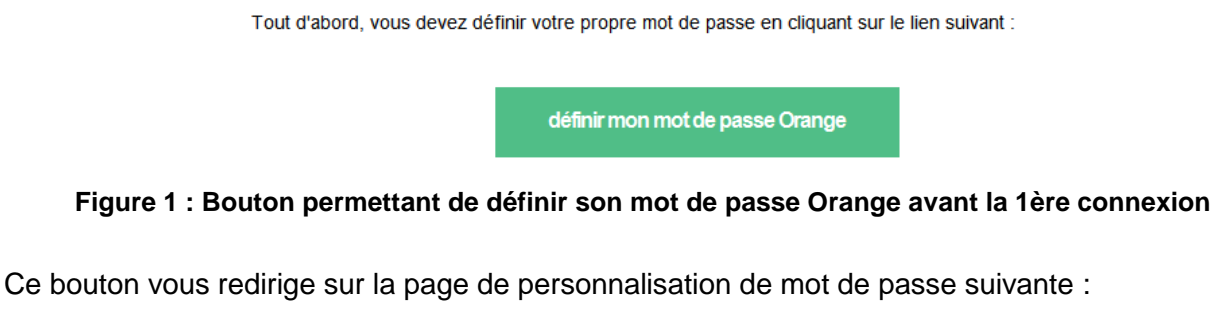

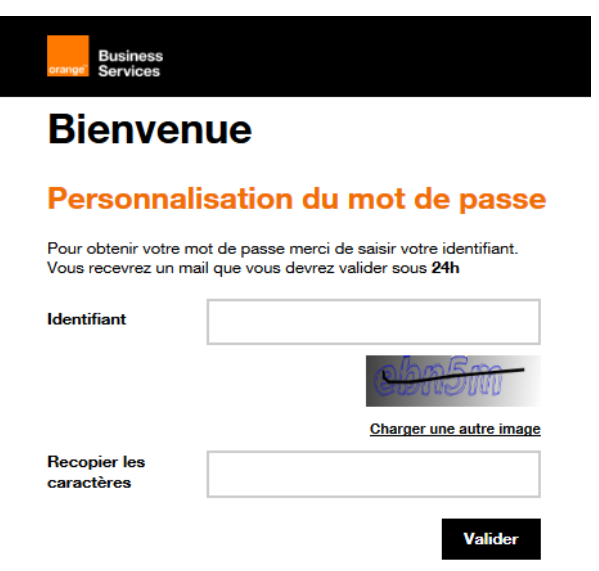

Figure 2 : Page de personnalisation de mot de passe

Veillez à saisir votre « *nom d'utilisateur* » reçu par email dans le champ Identifiant, puis recopiez les caractères aléatoires dans le champ dédié à cet effet et cliquez sur le bouton *Valider*.

Un message de confirmation s'affiche alors (voir ci-dessous) et un email est vous est envoyé afin de continuer la procédure de modification de mot de passe.

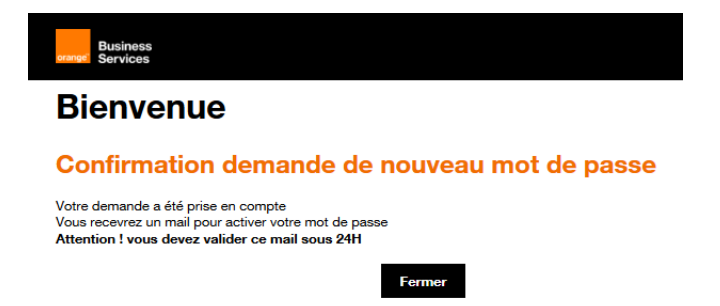

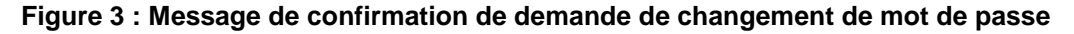

Cet email contient un lien unique *Cliquez sur ce lien* vous redirigeant sur la page de modification de mot de passe :

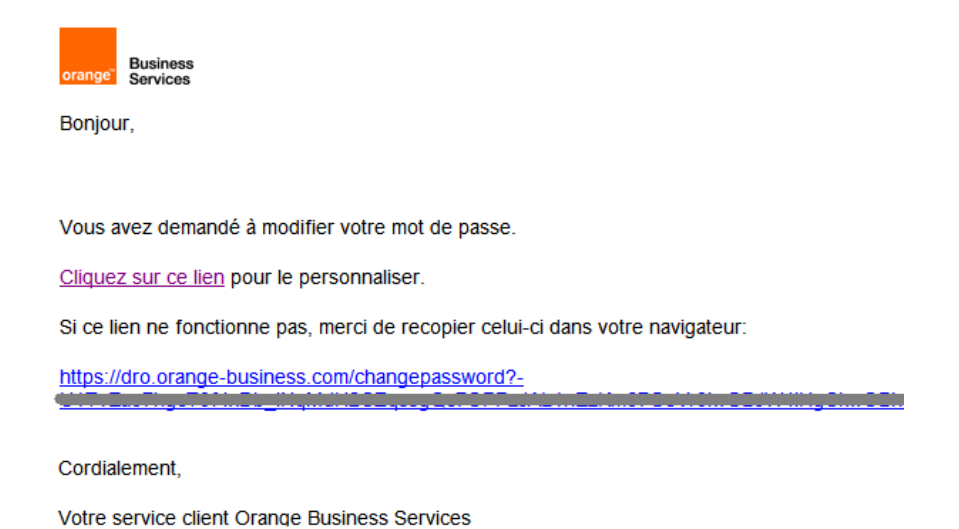

#### Figure 4 : exemple d'email envoyé suite à une demande de modification de mot de passe

Sur la page de modification de mot de passe (voir *Figure 5*), vous devrez saisir 2 fois le nouveau mot de passe que vous aurez choisi.

Votre mot de passe doit respecter la règle suivante : au **minimum 8 caractères** (niveau de sécurité moyen) ou 10 caractères (niveau fort) et doit contenir au moins 1 lettre minuscule et 1 lettre majuscule et 1 chiffre et 1 caractère spécial parmi # ! . @ \_ - /

Si votre mot de passe est conforme, vous pourrez alors cliquer sur le bouton *Valider* : vous recevrez ensuite un email vous confirmant votre changement de mot de passe.

| Business<br>erange Services                                                                                                  |                                                                                                    |
|----------------------------------------------------------------------------------------------------|----------------------------------------------------------------------------------------------------|
| Bienvenue                                                                                                    |                                                                                                    |
| Changement de r                                                                                                    | not de passe                                                                                        |
| Votre mot de passe doit être diffé                                                                                           | rent de votre identifiant.                                                                          |
| Pour être valide, le mot de passe o<br>ou 10 caractères (niveau fort) et do                                                  | doit comporter <b>au minimum 8 caractères</b> (niveau de sécurité moyen)<br>oit contenir au moins : |
| <ul> <li>1 lettre minuscule</li> <li>1 lettre majuscule</li> <li>1 chiffre</li> <li>1 caractère spécial parmi # !</li> </ul> | .@/                                                                                                 |
| Nous vous recommandons le <b>niv</b> e<br>Saisissez votre mot de passe et cl                                                 | au de sécurité le plus élevé<br>liquez sur le bouton "valider".                                     |
| Nouveau mot de passe *                                                                                                    |                                                                                                    |
|                                                                                                    | Afficher les mots de passe en clair                                                                 |
| Confirmer votre mot de passe *                                                                                               |                                                                                                    |
|                                                                                                    | Valider                                                                                             |

Figure 5 : Page de changement de mot de passe

## 3.2. S'authentifier sur votre Espace Client Cloud

Votre espace client est accessible à l'URL suivante : <u>https://selfcare.cloud.orange-business.com/</u>

Pour accéder à votre espace client, vous devrez d'abord vous authentifier à l'aide de votre nom d'utilisateur et du mot de passe défini à l'étape précédente (voir *3.1 Définir votre mot de passe*).

| Business<br>Grange |                                               | Nous contacter |
|--------------------|-----------------------------------------------|----------------|
| Bienven            | ue                                            |                |
| Merci de v         | ous authentifier                              |                |
| Identifiant        |                                               |                |
| Mot de passe       |                                               |                |
|                    | Se connecter                                  |                |
|                    | Mot de passe oublié ?<br>Identifiant oublié ? |                |

#### Figure 6 : Page d'authentification de l'Espace Client Cloud

Une fois vos identifiants validés, vous accédez alors à la page d'accueil de votre Espace Client Cloud.

### 3.3. Mot de passe oublié

En cas de mot de passe oublié, vous pouvez à tout moment cliquer sur le lien **Mot de passe oublié ?** présent sur la page d'authentification de votre espace client (voir *Figure 6 : Page d'authentification de l'Espace Client Cloud*).

Ce lien vous redirige sur la page de personnalisation de mot de passe présentée sur la *Figure 2 : Page de personnalisation de mot de passe.* 

Veillez à saisir votre « *nom d'utilisateur* » reçu par email dans le champ Identifiant, puis recopiez les caractères aléatoires dans le champ dédié à cet effet et cliquez sur le bouton *Valider*.

Un message de confirmation s'affiche alors (voir *Figure 3 : Message de confirmation de demande de changement de mot de passe*) et un email est vous est envoyé afin de continuer la procédure de modification de mot de passe (voir *Figure 4 : exemple d'email envoyé suite à une demande de modification de mot de passe*).

Cet email contient un lien unique *Cliquez sur ce lien* vous redirigeant sur la page de modification de mot de passe (voir *Figure 5 : Page de changement de mot de passe*).

Sur cette page, vous devrez saisir 2 fois le nouveau mot de passe que vous aurez choisi.

Votre mot de passe doit respecter la règle suivante : au **minimum 8 caractères** (niveau de sécurité moyen) ou 10 caractères (niveau fort) et doit contenir au moins 1 lettre minuscule et 1 lettre majuscule et 1 chiffre et 1 caractère spécial parmi # ! . @ \_ - /

Si votre mot de passe est conforme, vous pourrez alors cliquer sur le bouton *Valider* : vous recevrez ensuite un email vous confirmant votre changement de mot de passe.

Vous pourrez, dès lors, accéder à l'Espace Client Cloud à l'url : <u>https://selfcare.cloud.orange-business.com/</u>

### 3.4. Identifiant oublié

En cas d'identifiant oublié, vous pouvez à tout moment cliquer sur le lien *Identifiant oublié* ? présent sur la page d'authentification de votre espace client (voir *Figure 6 : Page d'authentification de l'Espace Client Cloud*).

Ce lien vous redirige sur la page de demande d'envoi d'identifiant présentée ci-après (voir *Figure 7 : Page de demande d'envoi d'identifiant par email*).

Vous devrez alors saisir votre adresse email, puis recopier les caractères aléatoires dans le champ dédié à cet effet et cliquez sur le bouton *Valider*.

| Business<br>orange Services | Nous contacter                                          |
|-----------------------------|---------------------------------------------------------|
| Bienven                     | ue                                                      |
| Vous avez                   | perdu votre identifiant                                 |
| Un mail contenant vo        | tre identifiant vous sera envoyé dans quelques instants |
| Email                       |                                                         |
|                             | 13360                                                   |
|                             | Charger une autre image                                 |
| Recopier les<br>caractères  |                                                         |
|                             | Valider                                                 |

Figure 7 : Page de demande d'envoi d'identifiant par email

Un message de confirmation s'affiche alors (voir ci-dessous) et un email est vous est envoyé contenant votre identifiant de connexion.

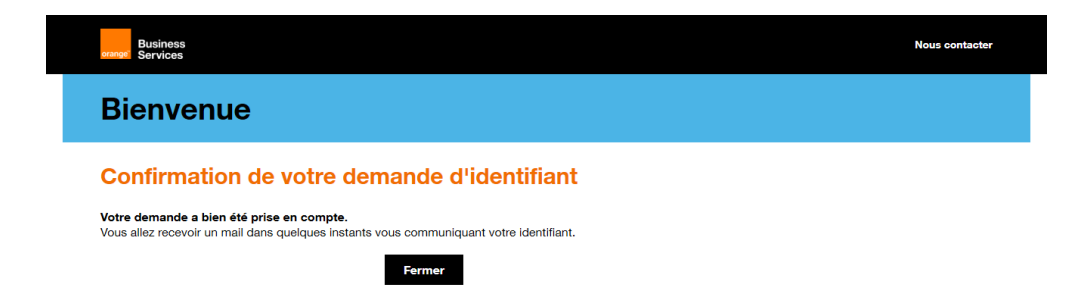

Figure 8 : Confirmation de demande d'identifiant

Vous pourrez, dès lors, accéder à l'Espace Client Cloud à l'url : <u>https://selfcare.cloud.orange-business.com/</u>

## 4. Votre Espace Client Cloud

Une fois vos identifiants de connexion validés, vous accédez alors à la page d'accueil de votre espace client.

### 4.1. Page d'accueil

La page d'accueil de votre espace client vous permet de visualiser (voir Figure 9 : Page d'accueil de l'Espace Client Cloud) :

 dans la section Vos contrats, le ou les contrats Flexible Computing Advanced sur lesquels vous avez été déclaré (vous verrez 1 contrat Flexible Computing Advanced par vOrg vCloud Director).

A partir de cette section, vous pourrez accéder :

- à la page d'accueil du contrat sélectionné en cliquant sur le logo du contrat ou sur le lien Votre contrat >,
- au catalogue de services disponibles pour votre contrat en cliquant sur le lien Vos services >. Ce lien ne s'affiche que si vous avez au moins le profil visiteur sur les services de votre contrat (voir définition des profils).
- dans la section **Services**, une liste de services qui pourraient vous intéresser sur l'offre Flexible Computing Advanced.

A partir de cette section, vous pourrez accéder à l'ensemble des services de votre contrat en cliquant sur le bouton **Voir le catalogue**. Les services ainsi que le bouton ne s'affichent que si vous avez au moins le profil *visiteur* sur les services de votre contrat (voir définition des profils).

- dans la section *Vos dernières commandes*, les 3 dernières commandes que vous avez effectuées à partir de votre espace client,

A partir de cette section, vous pourrez accéder à l'ensemble de vos commandes en cliquant sur le bouton *Voir les commandes*.

- dans la section *Découvrez nos actualités*, un lien vers les actualités d'Orange cloud for Business,
- dans la section *Une question ? Un besoin ?*, un lien vers le formulaire de contact.

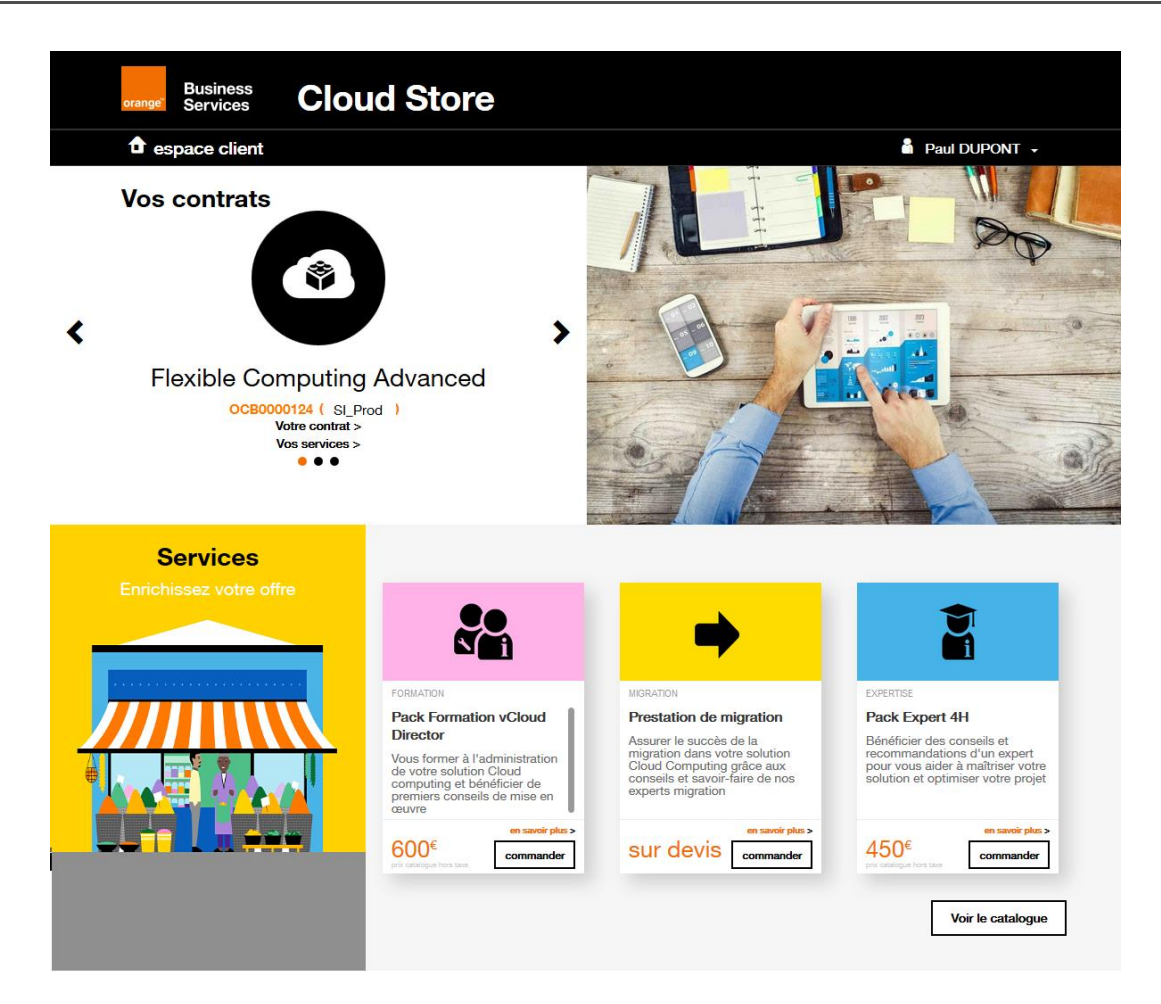

#### Vos dernières commandes

| Date                              | Ref.        | Nom            | Prix    | Contrat | Offre         | Par         | Statut             |
|-----------------------------------|-------------|----------------|---------|---------|---------------|-------------|--------------------|
| 03/02/2017 10                     | FCA0124-170 | Pack Expert 4H | 450 €   | SI_Prod | Flexible Comp | paul.dupont | en cours           |
| 03/02/2017 09                     | FCA0124-170 | Modifications  | gratuit | SI_Prod | Flexible Comp | paul.dupont | en cours           |
| 02/02/2017 16                     | FCA0124-170 | Pack Expert 4H | 450 €   | SI_Prod | Flexible Comp | paul.dupont | en cours           |
|                                   |             |                |         |         |               |             | Voir les commandes |
| Découvrez nos actualités !        |             |                |         |         |               |             |                    |
| Une question ? Un besoin ?        |             |                |         |         |               |             | Contactez-nous !   |
| Suivez-nous $(f) () (8+) (in) ()$ |             |                |         |         |               |             |                    |
| Ta                                | Mon cloud   |                |         |         | Mon compte    |             |                    |

Services Mes utilisateurs
Factures Mes contrats
Support Mes commandes
Déconnexion

Conditions générales de vente Mentions légales

Figure 9 : Page d'accueil de l'Espace Client Cloud

© Orange Bu

ss Services 2016

A partir de la page d'accueil et à tout moment sur votre espace client, le menu déroulant **Mon Compte** (situé sous votre identité de connexion, voir Figure 10 : Menu *Mon Compte*) vous permet :

- d'accéder à votre compte, vos commandes et vos contrats,
- de changer votre mot de passe,
- de changer la langue d'affichage de votre espace client (français ou anglais),
- de vous déconnecter.

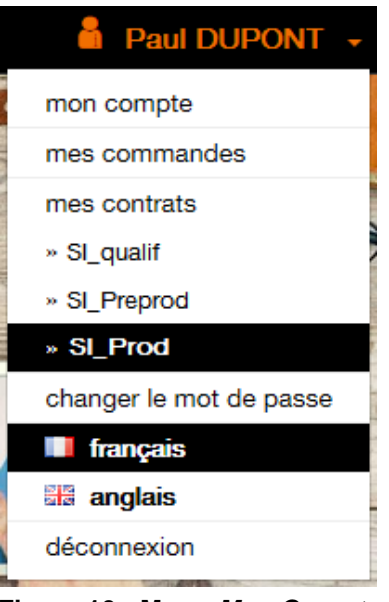

Figure 10 : Menu Mon Compte

## 4.2. Page d'accueil de votre contrat

Il y a plusieurs possibilités d'accéder à la page d'accueil de l'un de vos contrats (voir Figure 11 : Page d'accueil d'un contrat) :

- depuis la page d'accueil de votre espace client, en cliquant sur le logo de votre contrat,
- depuis la page d'accueil de votre espace client, en cliquant sur le lien Votre contrat >,
- depuis le menu déroulant Mon compte, en cliquant sur le nom d'un contrat.

La page d'accueil de votre contrat vous permet de visualiser :

- dans la section Votre contrat, les informations générales concernant votre contrat,
- dans la section *Vos commandes*, les 3 dernières commandes que vous avez effectuées sur ce contrat,

A partir de cette section, vous pourrez accéder à l'ensemble de vos commandes en cliquant sur le bouton *Voir toutes les commandes*.

- dans la section **Vos droits**, la liste des droits qui vous ont été attribués sur les différentes sections de votre espace client ou applications liées à votre contrat (pour comprendre vos droits, se référer aux chapitres *Vos droits selon votre profil* des différentes sections),

- dans la section **Nos Services**, une liste de services qui pourraient vous intéresser sur votre contrat Flexible Computing Advanced.

A partir de cette section, vous pourrez accéder à l'ensemble des services de votre contrat en cliquant sur le bouton *Voir le catalogue*. Les services ainsi que le bouton ne s'affichent que si vous avez au moins le profil *visiteur* sur les services de votre contrat (voir définition des profils).

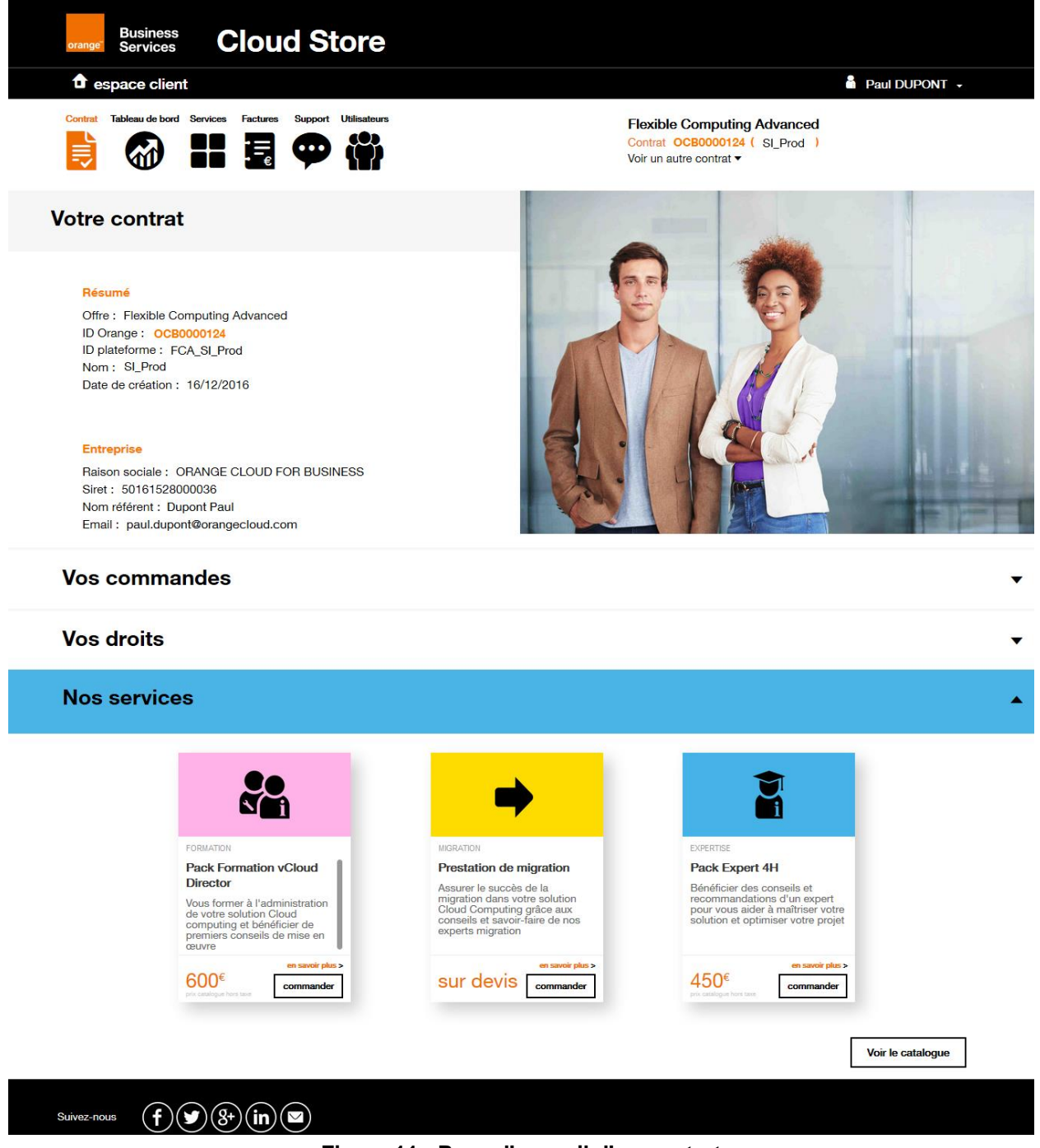

Figure 11 : Page d'accueil d'un contrat

## 4.3. Section Tableau de bord

#### 4.3.1. Présentation

Pour accéder à la section Tableau de bord de votre contrat, <u>vous devez avoir au moins le profil</u> <u>Visiteur sur cette section</u> (pour comprendre vos droits, se référer au chapitre Vos droits selon votre profil).

La section Tableau de bord vous permet (voir Figure 12 : Tableau de bord d'un contrat Flexible Computing Advanced) :

- d'accéder à votre console technique vCloud Director en cliquant sur le bouton Accéder à la Console Technique afin de gérer l'infrastructure virtuelle associée à votre contrat,
- d'accéder à votre console de backup NSS Netbackup en cliquant sur le bouton *Accéder à la Console Backup* afin de gérer vos sauvegardes,
- de visualiser des rapports d'usage et de performance de l'infrastructure virtuelle associée à votre contrat selon plusieurs niveau de granularité (niveau contrat, datacenter virtuel, container vApp et machine virtuelle) et selon différentes métriques (performances CPU, mémoire, stockage, etc.).

| crange Bus<br>espace<br>Contrat Tableau<br>E      | e client<br>de bord Services Factures<br>Participation Services Factures                                               | Support Utilisateurs                 | Flexible Computing /<br>Contrat OCB0000124 (<br>Voir un autre contrat • | Paul DUPON<br>Advanced<br>SI_Prod             | п •   |
|---------------------------------------------------|----------------------------------------------------------------------------------------------------|--------------------------------------|-------------------------------------------------------------------------|-----------------------------------------------|-------|
|                                                   | u de bord                                                                                                    |                                      | Accéder à la Console T                                                  | echnique Accéder à la Console Bi              | ackup |
|                                                   | jour                                                                                                    | semaine mois                         | 07/02/2017 «en cours»                                                   | personnalis                                   |       |
| contrat     datacenter virtuel     conteneur vApp | mes rapports<br>Synthèse                                                                                               | Rapport de Synthèse de CMP_ARC       | US                                                                      |                                               | © • Ø |
| <ul> <li>machine virtuelle</li> </ul>             | Image: Top       Top       Top CPU       Top mémoire       Top mémoire swap in       Top mémoire swap out              | Latence disque<br>1 ms<br>Swap in    | Lecture disque<br>1.7 ko/s<br>Swap out                                  | Écriture disque<br>30.8 ko/s<br>Disponibilité |       |
|                                                   | <ul> <li>Top stockage</li> <li>Top lecture disque</li> <li>Top écriture disque</li> <li>Top écriture disque</li> </ul> | <b>V</b> ko/s<br>Synthèse des usages | <b>U</b> ko/s                                                           | 75%                                           |       |
|                                                   | Top atence usque                                                                                                    | 64.1 <sup>GHz</sup><br>8%            | RAM<br>490 Go<br>/946.9<br>52%                                          | Espace disque                                 | 16%   |
| Suivez-nous                                       | ſ♥∈(                                                                                                    |                                      |                                                                         |                                               |       |

Figure 12 : Tableau de bord d'un contrat Flexible Computing Advanced

### 4.3.2. Vos droits selon votre profil

| Fonctionnalités / Profil                                               | Aucun droit | Visiteur | Remarques |
|------------------------------------------------------------------------|-------------|----------|-----------|
| Bouton accéder à la console technique                                  |             | Х        |           |
| Bouton accéder à la console backup                                     |             | Х        |           |
| Visualiser les rapports de performance de mon infrastructure virtuelle |             | X        |           |

## 4.4. Section Services

### 4.4.1. Présentation

Pour accéder à la section Services de votre contrat, <u>vous devez avoir au moins le profil Visiteur</u> <u>sur cette section</u> (pour comprendre vos droits, se référer au chapitre Vos droits selon votre profil).

La section Services vous permet (voir Figure 13 : Catalogue de services lié à l'offre Flexible Computing Advanced) :

- de visualiser l'ensemble des services proposés en commande directe depuis votre espace client,
- d'accéder à votre espace de Demandes de changement en cliquant sur le bouton Gérer vos services. Ce bouton ne s'affiche que si vous avez déjà un compte utilisateur sur cette application.
- de rechercher un service dans le catalogue à partir de la zone de recherche dédiée à cet effet,
- de trier les services selon la catégorie qui vous intéresse,
- d'obtenir plus d'informations sur l'un des services qui vous intéresse en cliquant sur le lien en savoir plus > d'un service donné,
- de commander un service en cliquant sur le bouton *Commander* (voir chapitre Commande d'un service). Pour pouvoir commander un service, vous devrez avoir le <u>profil Gestionnaire</u> sur la section Services de votre contrat.

| Business<br>Services                                       | •                | Cloud Store                                                                                                    |                                                                                                    |                                                                                                    |                                                                                                    |
|------------------------------------------------------------|------------------|----------------------------------------------------------------------------------------------------|----------------------------------------------------------------------------------------------------|----------------------------------------------------------------------------------------------------|----------------------------------------------------------------------------------------------------|
| Contrat Tableau de bord                                    | Services         | Factures Support Utilisateurs                                                                                                    |                                                                                                    | Flexible Computing /<br>Contrat OC80000124 (<br>Voir un autre contrat v                                                                                                    | Advanced<br>SI_Prod )                                                                                                    |
| Services                                                   |                  |                                                                                                    |                                                                                                    |                                                                                                    | Gérer vos services                                                                                                    |
| Tout le catalogue                                          |                  |                                                                                                    | ⇒                                                                                                    |                                                                                                    |                                                                                                    |
| INFRASTRUCTURE<br>Ressources<br>SERVICE                    | 0                | PORMATION<br>Pack Formation vCloud<br>Director<br>Voue former à l'administration<br>de votre solution Cloud<br>computing et bénéficier de<br>premiers conseils de mise en<br>œuvre               | MGRATION<br>Prestation de migration<br>Assurer le succès de la<br>migration dans votre solution<br>Cloud Computing grâce aux<br>conseils et savoir-faire de nos<br>experts migration                                             | EXPERTISE<br>Pack Expert 4H<br>Bénéficier des conseils et<br>recommandations d'un expert<br>pour vous aider à maîtriser votre<br>solution et optimiser votre projet                     | FORMATION<br>Pack Formation API<br>Vous former à l'utilisation de<br>I/API de votre solution Cloud<br>computing                                                                                                    |
| Acces<br>Expertise<br>Migration<br>Sur Mesure<br>Formation | 2<br>1<br>1<br>2 | en saver plus ><br>commander                                                                                                    | en saveir plus ><br>sur devis commander                                                                                                    | en savoir plus ><br>450¢<br>pric citalogue hors tae                                                                                                    | en sakoir plus ><br>400°<br>po sokolger for san                                                                                                    |
| LOGICIEL<br>Installation                                   | 6                | Sur MESURE<br>Prestation sur mesure<br>Prestation sur mesure<br>Groupetise ou due conseal<br>sur-mesure pour vous<br>accompagner dans votre projet<br>Cloud                                      | EVERTURE<br>Pack Expert 8H<br>Briefficier des conseils et<br>recommandations d'un expert<br>pour vous aider à maîntier votre<br>solution et optimiser votre projet                                                               | ESTALLATOR<br>Pack logicial WAMP<br>Disposer d'un serveur virtual<br>WAMP prét à l'emploi                                                                                               | VETALLARON<br>PACK LOGICIEI PROX SQLID<br>Decorrection Services virtual<br>Provoy prefit a livenplai pocur<br>controlifer less corritesaions<br>controlifer less corritesaions<br>controlifer less corrite |
|                                                            |                  | en saver plus ><br>sur devis commander                                                                                                    | en savder plas ><br>800€<br>pri saldigar inor sav                                                                                                    | 3006<br>phi caldique hore tax                                                                                                    | en savdir pårs ><br>1 0000 <sup>e</sup><br>på sakligas hen tare                                                                                                    |
|                                                            |                  | NGCIUX<br>INSTALLATON<br>Pack logicial<br>Reverse-Proxy Ngnix<br>Disposer d'un serveur virtuel<br>Reverse-Proxy Drift à l'emploie<br>entrantes d'Internet vers votre<br>solution Cloud Computing | <b>PERVEN</b><br><b>PSTALLATOR</b><br><b>Pack logical OpenVPN</b><br>Dispose d'un serveur virtuel<br>Securiser Les connexions entre<br>Securiser Les connexions entre<br>Dirun de vos sites et votre solution<br>Cloud Computing | VITALLETON<br>VITALLETON<br>Pack logical ownCloud<br>Disposer d'un serveur virtuel<br>Disposer d'un serveur virtuel<br>partager et synchroniser des<br>documents entre vos utilisateurs | NETALLATOR<br>Pack logiciel LAMP<br>Disposer d'un serveur virtuel<br>LAMP pret à l'emploi                                                                                                    |
|                                                            |                  | en savoir plus ><br>1 000€<br>prix satalogue hors tase                                                                                                    | en savoir plus ><br>1 000€<br>pric catalogue hors teats                                                                                                    | en savoir plus ><br>5550€<br>pro cetalopue hors sate                                                                                                    | en savoir plus ><br>300€<br>pris estalogue hers save                                                                                                    |
|                                                            |                  |                                                                                                    |                                                                                                    |                                                                                                    | < 1 2 >                                                                                                    |

Figure 13 : Catalogue de services lié à l'offre Flexible Computing Advanced

#### 4.4.2. Commande d'un service

Si vous avez un *profil Gestionnaire* de la section Service de votre contrat, vous pouvez alors commander des services directement depuis votre espace client.

Lorsque vous cliquez sur le bouton *Commander*, un formulaire de commande s'ouvre (voir Figure 14 : Exemple de formulaire de commande d'un service) afin que vous remplissiez les informations nécessaires à la prise de commande (le plus souvent, ce sont les informations concernant la personne à contacter pour la mise en œuvre de la prestation).

Une fois toutes les informations obligatoires (caractérisées par un astérisque \*) saisies, vous pourrez alors cliquer sur le bouton *Commander* pour confirmer votre commande.

Attention, il n'y a pas d'étape supplémentaire, le fait de cliquer sur le bouton Commander dans le formulaire de commande, valide cette commande de façon <u>définitive</u>.

| Commande d'un service pour le contrat OCB0001627 X |                                      |  |  |  |  |
|----------------------------------------------------|--------------------------------------|--|--|--|--|
| •                                                  | Prestation de migration<br>sur devis |  |  |  |  |
| Civilité *                                         | 🔘 Madame 🧿 Monsieur                  |  |  |  |  |
| Nom *                                              | Dupont                               |  |  |  |  |
| Prénom *                                           | Paul                                 |  |  |  |  |
| Email *                                            | paul.dupont@orangecloud.com          |  |  |  |  |
| Téléphone fixe *                                   | 0202020202                           |  |  |  |  |
| Téléphone mobile                                   | 0606060606                           |  |  |  |  |
| Commentaires                                       |                                      |  |  |  |  |
| * Ce champ est obligatoire                         |                                      |  |  |  |  |
|                                                    | Annuler Commander                    |  |  |  |  |

Figure 14 : Exemple de formulaire de commande d'un service

Une fois la commande validée, un email de confirmation vous est envoyé afin de récapituler votre commande (voir Figure 15 : Exemple d'email de confirmation de commande).

Vous pourrez ensuite consulter et suivre l'état de votre commande dans la rubrique Mon compte > Mes commandes.

| Objet : Espace Clien                            | t Cloud] Confirmation de commande         |                                              |  |  |  |
|-------------------------------------------------|-------------------------------------------|----------------------------------------------|--|--|--|
| Votre command                                   | e N°FCA0124-1702-011 est c                | onfirmée !                                   |  |  |  |
|                                                 |                                           |                                              |  |  |  |
| Bonjour Paul Dupont,                            |                                           |                                              |  |  |  |
| Vous venez d'effectue                           | r une commande et nous vous en remerci    | ons.                                         |  |  |  |
| Offre                                           | Flexible Computing Advanced               |                                              |  |  |  |
| Contrat                                         | OCB0000124                                |                                              |  |  |  |
| Catégorie                                       | service > expertise                       |                                              |  |  |  |
| Prestation commande                             | ée Pack Expert 4H                         |                                              |  |  |  |
| Quantité                                        | 1                                         |                                              |  |  |  |
| Prix HT (catalogue)                             | 450.00 €                                  |                                              |  |  |  |
| Ces informations sont                           | également visibles dans la section Mon co | mpte > Mes commandes de votre espace client. |  |  |  |
|                                                 |                                           |                                              |  |  |  |
|                                                 | Accéder                                   | à mon espace client                          |  |  |  |
|                                                 |                                           |                                              |  |  |  |
| Merci pour votre confiance.                     |                                           |                                              |  |  |  |
| Les équipes Orange restent à votre disposition. |                                           |                                              |  |  |  |
| erange Business<br>Services                     |                                           |                                              |  |  |  |
|                                                 | © Ors                                     | nge Business Services                        |  |  |  |
|                                                 | Merci de ne pas répor                     | are a ce mail genere automatiquement.        |  |  |  |

Figure 15 : Exemple d'email de confirmation de commande

### 4.4.3. Vos droits selon votre profil

| Fonctionnalités / Profil               | Aucun<br>droit | Visiteur | Gestionnaire | Remarques                                                                                                    |
|----------------------------------------|----------------|----------|--------------|----------------------------------------------------------------------------------------------------|
| Visualiser le catalogue de<br>services |                | X        | X            |                                                                                                    |
| Faire une recherche dans le catalogue  |                | X        | X            |                                                                                                    |
| Visualiser le détail d'un service      |                | Х        | x            |                                                                                                    |
| Commander un service                   |                |          | X            |                                                                                                    |
| Bouton gérer vos services              |                | X        | X            | Ce bouton ne s'affiche que si<br>vous avez un compte utilisateur<br>sur l'application Demande de<br>changements sur l'ECE (Espace<br>Client Entreprise<br><u>https://espaceclient.orange-<br/>business.com/</u> ) |

### 4.5. Section Factures

#### 4.5.1. Présentation

Pour accéder à la section Factures de votre contrat, <u>vous devez avoir au moins le profil Visiteur</u> <u>sur cette section</u> (pour comprendre vos droits, se référer au chapitre Vos droits selon votre profil).

La section Factures vous permet (voir Figure 16 : Factures associés à votre contrat Flexible Computing Advanced) :

- de visualiser les informations pour contacter votre service Accueil factures,
- de visualiser votre dernière facture ainsi que l'historique de vos dernières factures. Pour pouvoir visualiser les factures, vous devrez avoir le <u>profil Gestionnaire</u> sur la section Factures de votre contrat.

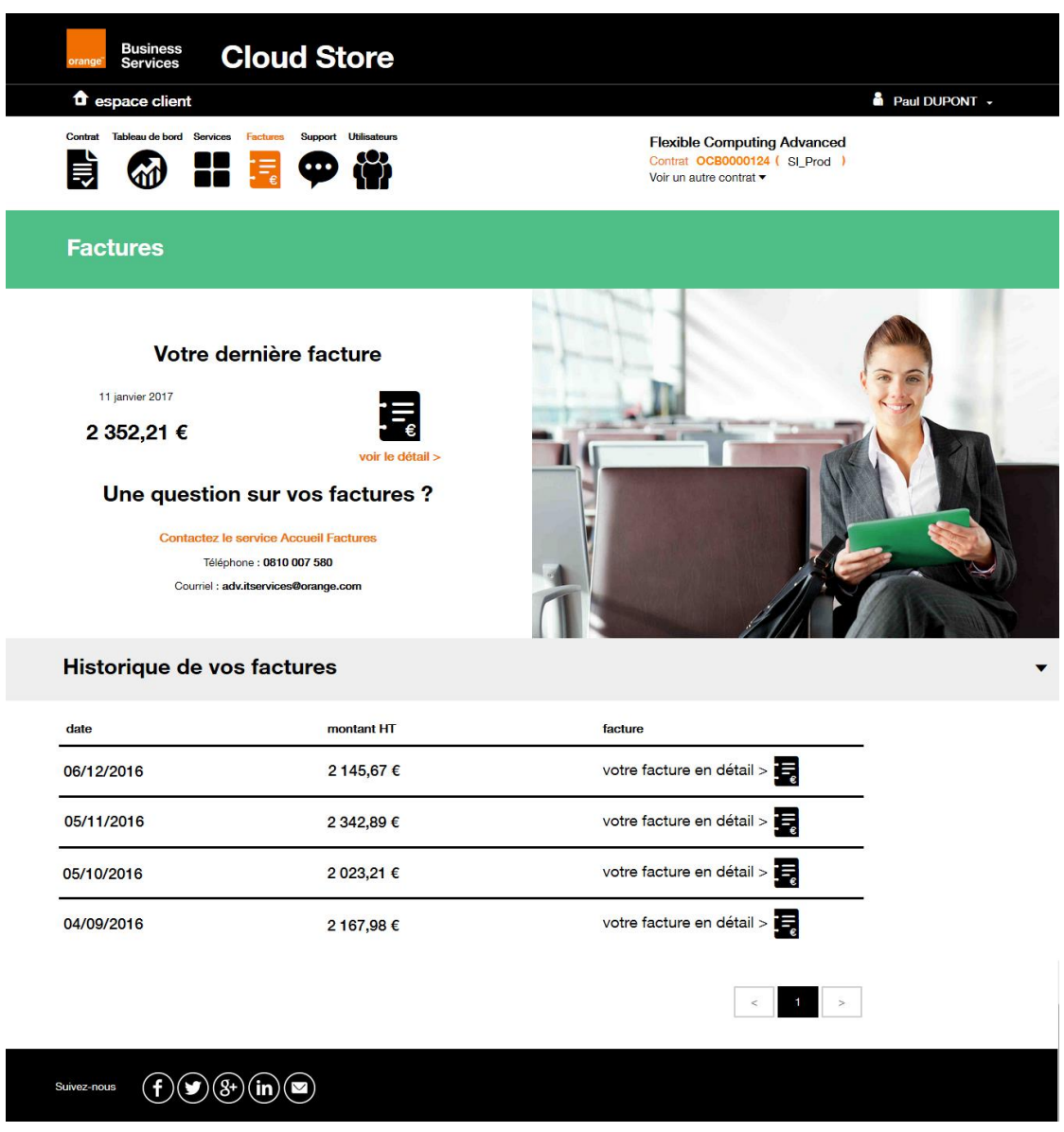

Figure 16 : Factures associés à votre contrat Flexible Computing Advanced

#### 4.5.2. Vos droits selon votre profil

| Fonctionnalités / Profil                                                 | Aucun<br>droit | Visiteur | Gestionnaire | Remarques                                                                                                    |
|--------------------------------------------------------------------------|----------------|----------|--------------|----------------------------------------------------------------------------------------------------|
| Visualiser les informations de<br>contact du service Accueil<br>Factures |                | X        | X            |                                                                                                    |
| Visualiser les factures et leurs montants                                |                |          | X            | Si vous avez un contrat Orange<br>Business Services et non<br>Orange Cloud for Business, les<br>factures ne peuvent être<br>affichées sur votre espace client |

### 4.6. Section Support

#### 4.6.1. Présentation

Pour accéder à la section Support de votre contrat, <u>vous devez avoir au moins le profil Visiteur sur</u> <u>cette section</u> (pour comprendre vos droits, se référer au chapitre Vos droits selon votre profil).

La section Support vous permet (voir Figure 17 : Page support pour votre contrat Flexible Computing Advanced) :

- de visualiser les informations pour contacter votre service Centre Support Client,
- d'accéder à votre espace Incidents en cliquant sur le bouton Ouvrir un ticket incident. Ce bouton ne s'affiche que si vous avez déjà un compte utilisateur sur cette application.

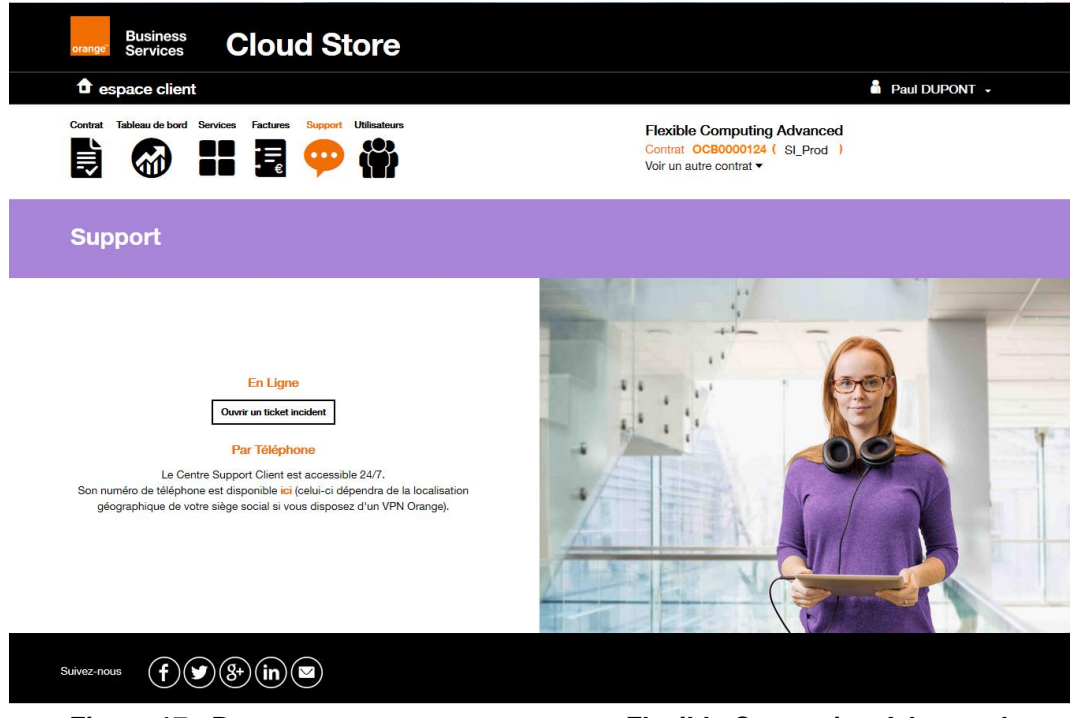

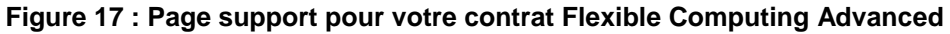

#### 4.6.2. Vos droits selon votre profil

| Fonctionnalités / Profil                                              | Aucun<br>droit | Visiteur | Gestionnaire | Remarques                                                                                                    |
|-----------------------------------------------------------------------|----------------|----------|--------------|----------------------------------------------------------------------------------------------------|
| Visualiser les informations de<br>contact du Centre Support<br>Client |                | X        | X            |                                                                                                    |
| Bouton ouvrir un ticket incident                                      |                | X        | X            | Ce bouton ne s'affiche que si<br>vous avez un compte utilisateur<br>sur l'application Incidents sur<br>l'ECE (Espace Client Entreprise<br>accessible à l'url<br><u>https://espaceclient.orange-<br/>business.com/</u> ) |

### 4.7. Section Utilisateurs

### 4.7.1. Présentation

Pour accéder à la section Utilisateurs de votre contrat, <u>vous devez avoir au moins le profil Visiteur</u> <u>sur cette section</u> (pour comprendre vos droits, se référer au chapitre Vos droits selon votre profil).

La section Utilisateurs vous permet (voir Figure 18 : Page de gestion des utilisateurs associés à votre contrat) :

- de visualiser les informations des utilisateurs déclarés sur votre contrat,
- de rechercher un utilisateur déclaré sur votre contrat,
- d'ajouter un nouvel utilisateur sur votre contrat en cliquant sur le bouton *Ajout d'un* utilisateur. Pour pouvoir ajouter un utilisateur, vous devrez avoir le <u>profil Gestionnaire</u> sur la section Utilisateurs de votre contrat,
- de modifier les rôles d'un utilisateur en cliquant sur l'icône Pour pouvoir modifier les rôles d'un utilisateur, vous devrez avoir le <u>profil Gestionnaire</u> sur la section Utilisateurs de votre contrat,
- de supprimer un utilisateur déclaré sur votre contrat en cliquant sur l'icône 🖻. Pour pouvoir supprimer un utilisateur, vous devrez avoir le *profil Gestionnaire* sur la section Utilisateurs de votre contrat.

| orange <sup>®</sup> Business | Cloud                 | Store             |                  |                                                           |                                                     |        |   |            |             |
|------------------------------|-----------------------|-------------------|------------------|-----------------------------------------------------------|-----------------------------------------------------|--------|---|------------|-------------|
| Contrat Tableau de bord      | Services Factures Sur | nont Utilisateurs |                  |                                                           |                                                     |        | å | Paul DU    | Pont 🗸      |
|                              |                       |                   |                  | Flexible Compu<br>Contrat OCB0000<br>Voir un autre contra | i <b>ting Adva</b><br>124 ( SI_F<br>it <del>▼</del> | Prod ) |   |            |             |
| Utilisateur                  | s                     |                   |                  |                                                           |                                                     |        |   |            |             |
| Q Recherche                  |                       |                   |                  |                                                           |                                                     |        |   | Ajout d'un | utilisateur |
| Login 🔺 🕶                    | Nom • •               | Prénom • •        | Email • •        | Création • •                                              |                                                     |        |   |            |             |
| pierre.dupont                | Dupont                | Pierre            | pierre.dupont@   | 27/10/2016                                                |                                                     | •      | ۹ | ø          | ŵ           |
| jacques.dupont               | Dupont                | Jacques           | jacques.dupont@  | 27/10/2016                                                |                                                     | •      | ۵ | ø          | â           |
| paul.dupont                  | Dupont                | Paul              | paul.dupont@oran | 14/12/2016                                                | ۵                                                   | •      | ۹ | <b>A</b>   |             |
| sophie.dupont                | Dupont                | Sophie            | sophie.dupont@   | 23/09/2016                                                |                                                     | •      | ۹ | ø          | Ô           |
| martin.dupont                | Dupont                | Martin            | martin.dupont@   | 18/10/2016                                                |                                                     | •      | ۹ | <b>A</b>   | Ô           |
|                              |                       |                   |                  |                                                           | < 1                                                 | 2      | 3 | 4          | >           |
| uivez-nous <b>f</b>          | ⊌)(8+)(in) ⊠          |                   |                  |                                                           |                                                     |        |   |            |             |

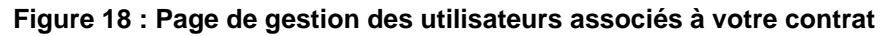

### 4.7.2. Ajout d'un utilisateur

Si vous avez un *profil Gestionnaire* de la section Utilisateur de votre contrat, vous pouvez alors ajouter un nouvel utilisateur sur votre contrat depuis votre espace client.

Lorsque vous cliquez sur le bouton *Ajout d'un utilisateur*, un formulaire en 3 étapes s'ouvre (voir Figure 19) afin que vous remplissiez les informations nécessaires à l'ajout de ce nouvel utilisateur :

- Etape n°1 : Informations personnelles de l'utilisateur à ajouter sur le contrat

Saisissez les informations personnelles de l'utilisateur que vous souhaitez ajouter à votre contrat (voir Figure 19 : Formulaire d'ajout d'un utilisateur - étape 1).

Veillez à remplir toutes les informations obligatoires (marquées par un astérisque \*) afin de pouvoir accéder à l'étape suivante.

Remarques concernant le champ login :

- Ce champ doit contenir entre 8 et 64 caractères alphanumériques (sans accent) ou caractères spéciaux (parmi . \_ - ),
- Si un login différent est déjà associé à l'adresse email de l'utilisateur ajouté, c'est le login existant qui sera utilisé (et non celui saisi dans le formulaire) afin d'éviter les doublons d'identité.

| Ajout d'un utilisateur po       | ur le contrat OCB000012      | 4 ×       |
|---------------------------------|------------------------------|-----------|
| 1. Utilisateur                  | 2. Rôles                     | 3. Résumé |
| Civilité*                       | O Madame O Monsieur          |           |
| Nom*                            | Dupont                       |           |
| Prénom*                         | Julie                        |           |
| Login*                          | julie.dupont                 |           |
| Email*                          | julie.dupont@orangecloud.com |           |
| Téléphone fixe**                | 0101010101                   |           |
| Téléphone mobile**              |                              |           |
| Langue préférée                 | 📀 Français 🔵 Anglais         |           |
| *Ce champ est obligatoire       |                              |           |
| **Vous devez rentrer obligatoir | ement un numéro de téléphone |           |
|                                 |                              | suivant 🕑 |
|                                 |                              |           |

Figure 19 : Formulaire d'ajout d'un utilisateur - étape 1

#### - Etape n°2 : Rôles de l'utilisateur à ajouter sur le contrat

Choisissez le rôle que vous souhaitez attribuer au nouvel utilisateur pour chaque section de votre espace client (Factures, Services, Support, Tableau de bord et Utilisateurs  $\rightarrow$  voir Figure 20 : Formulaire d'ajout d'un utilisateur - étape 2).

Pour chaque section, vous aurez le choix entre 2 à 3 rôles parmi Aucun accès, Visiteur et Gestionnaire).

Une fois les rôles de l'utilisateur définis, cliquez sur le bouton *Suivant* pour accéder à la dernière étape.

| Ajo   | ut d'un utilisa     | teur pour le contrat OCB0000124                           | ×         |
|-------|---------------------|-----------------------------------------------------------|-----------|
| 1. Ut | ilisateur           | 2. Rôles 3. Rés                                           | umé       |
|       |                     |                                                           |           |
| Vouil | loz définir los râl | an de l'utilizateur eur les applications associées au c   | antrat :  |
| veun  |                     | Rôles                                                     | nitat .   |
|       | , ppilottion        |                                                           |           |
| 0     | Factures            | Visiteur                                                  |           |
|       |                     | Un seul rôle peut être séléctionné pour cette application |           |
| 0     | Services            | Gestionnaire                                              |           |
|       |                     | Un seul rôle peut être séléctionné pour cette application |           |
| 0     | Support             | Aucun accès ou sélectionner un rôle                       |           |
|       |                     | Un seul rôle peut être séléctionné pour cette application |           |
| 0     | Tableau de          | Visiteur                                                  |           |
|       |                     | Un seul rôle peut être séléctionné pour cette application |           |
| A     | Utilisateurs        | No. in constant                                           |           |
| Ũ     | e inicato a o       | Un seul rôle peut être séléctionné pour cette application |           |
|       |                     |                                                           |           |
|       |                     | ⊕ précédent                                               | suivant ⊕ |
|       |                     |                                                           |           |

Figure 20 : Formulaire d'ajout d'un utilisateur - étape 2

#### - Etape n°3 : Résumé de vos informations

Vérifiez les informations saisies précédemment : en cas d'erreur, vous pouvez cliquer sur le bouton **Précédent** pour revenir à l'étape n°1 ou n°2, sinon cliquez sur le bouton **Terminer** pour ajouter le nouvel utilisateur sur votre contrat (voir Figure 21 : Formulaire d'ajout d'un utilisateur - étape 3).

Vous verrez alors apparaître en quelques secondes le nouvel utilisateur ajouté dans la liste des utilisateurs de votre contrat et celui-ci recevra dans la foulée un email lui permettant d'accéder à l'Espace Client Cloud.

| Ajout d'un utilisateur p                                                                             | our le contrat OCB                                                               | 0000124     | ×                 |
|----------------------------------------------------------------------------------------------------|----------------------------------------------------------------------------------|-------------|-------------------|
| 1. Utilisateur                                                                                       | 2. Rôles                                                                         | 3. Re       | ésumé             |
| Utilisateur                                                                                          |                                                                                  |             |                   |
| Civilité<br>Nom<br>Prénom<br>Login<br>Email<br>Téléphone fixe<br>Téléphone mobile<br>Langue préférée | Madame<br>Dupont<br>Julie<br>julie.dupont<br>julie.dupont@orangect<br>0101010101 | oud.com     |                   |
| Rôles                                                                                                |                                                                                  |             |                   |
| Application                                                                                          | R                                                                                | òles        |                   |
| Factures                                                                                             | V                                                                                | siteur      |                   |
| Services                                                                                             | G                                                                                | estionnaire |                   |
| Tableau de bord                                                                                      | v                                                                                | siteur      |                   |
| Utilisateurs                                                                                         | V                                                                                | siteur      |                   |
| N/01/10/12/12                                                                                        |                                                                                  |             | terminer $\Theta$ |

Figure 21 : Formulaire d'ajout d'un utilisateur - étape 3

#### 4.7.3. Modification des rôles d'un utilisateur

Si vous avez un *profil Gestionnaire* de la section Utilisateur de votre contrat, vous pouvez alors modifier les informations d'un utilisateur déclaré sur votre contrat depuis votre espace client.

Lorsque vous cliquez sur l'icône  $\checkmark$ , un formulaire en 3 étapes s'ouvre : il s'agit du même formulaire que celui utilisé lors de l'ajout d'un utilisateur mais seules les informations de l'étape n°2 (Définition des rôles de l'utilisateur  $\rightarrow$  voir Figure 20 : Formulaire d'ajout d'un utilisateur - étape 2) peuvent être modifiées.

#### 4.7.4. Suppression d'un utilisateur

Si vous avez un *profil Gestionnaire* de la section Utilisateur de votre contrat, vous pouvez alors supprimer un utilisateur déclaré sur votre contrat depuis votre espace client.

Lorsque vous cliquez sur l'icône 💼, une demande de confirmation s'affiche.

Une fois la suppression confirmée, l'utilisateur est **définitivement** supprimé de votre contrat et celui-ci n'aura alors plus d'accès à l'Espace Client Cloud pour ce contrat.

# <u>Remarque</u> : pour des raisons de sécurité, il n'est pas possible de supprimer l'utilisateur référent de votre contrat.

### 4.7.5. Vos droits selon votre profil

| Fonctionnalités / Profil                     | Aucun<br>droit | Visiteur | Gestionnaire | Remarques                                                                                                    |
|----------------------------------------------|----------------|----------|--------------|----------------------------------------------------------------------------------------------------|
| Visualiser les informations des utilisateurs |                | X        | х            |                                                                                                    |
| Rechercher un utilisateur                    |                | Х        | X            |                                                                                                    |
| Ajouter un nouvel utilisateur                |                |          | X            |                                                                                                    |
| Modifier les rôles d'un<br>utilisateur       |                |          | х            |                                                                                                    |
| Supprimer un utilisateur                     |                |          | X            | Il n'est pas possible de<br>supprimer l'utilisateur référent<br>(utilisateur ayant une icône<br>dans la liste des utilisateurs). |

### 4.8. Mon compte

#### 4.8.1. Présentation

Lorsque que vous cliquez sur le lien *Mon compte* dans le menu déroulant se trouvant sous votre identité de connexion (voir Figure 10 : Menu *Mon Compte*), vous arrivez sur la page vous permettant de gérer votre compte personnel.

Cette page vous permet de visualiser :

- dans la section Profil, vos informations personnelles et votre identifiant de connexion.
   A partir de cette section, vous pourrez demander à modifier votre mot de passe ou à modifier vos informations personnelles.
- dans la section Contrats, la liste des contrats sur lesquels vous avez été déclaré.
   A partir de cette section, vous pourrez accéder à 'un de vos contrats en cliquant sur le lien voir le contrat >.
- dans la section **Commandes**, la liste des commandes que vous avez passées sur l'ensemble des contrats sur lesquels vous avez été déclaré.

### 4.8.2. Section Profil

La section Profil vous permet (voir Figure 22 : Mon compte - section Profil) :

- de visualiser votre identifiant de connexion,
- de visualiser vos informations personnelles,
- de modifier votre mot de passe,
- de modifier vos informations personnelles.

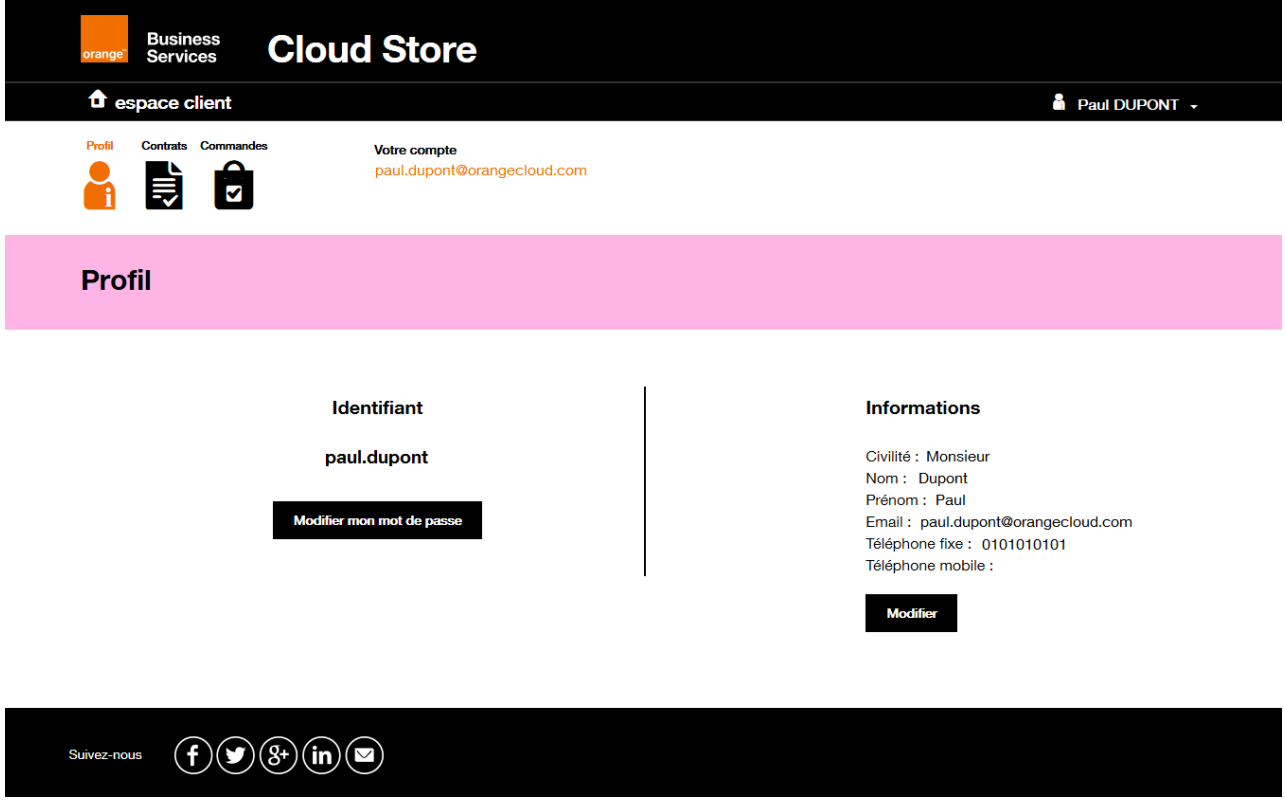

Figure 22 : Mon compte - section Profil

#### 4.8.2.1. Modifier votre mot de passe

Après avoir cliqué sur le bouton *Modifier mot de passe*, un formulaire s'ouvre vous demandant de saisir votre ancien mot de passe et de définir votre nouveau mot de passe (voir Figure 23 : Mon compte - changement de mot de passe).

Vous devrez saisir votre nouveau mot de passe 2 fois afin d'éviter toute erreur de saisie.

Votre mot de passe doit respecter la règle suivante : au **minimum 8 caractères** (niveau de sécurité moyen) ou 10 caractères (niveau fort) et doit contenir au moins 1 lettre minuscule et 1 lettre majuscule et 1 chiffre et 1 caractère spécial parmi # ! . @ \_ - /

| Changement de mot de passe                                                                                                    |                                                                                                    | ×   |
|----------------------------------------------------------------------------------------------------|----------------------------------------------------------------------------------------------------|-----|
| Changement de n                                                                                                    | not de passe                                                                                       | Î   |
| Votre mot de passe doit être différe                                                                                           | ent de votre identifiant.                                                                          |     |
| Pour être valide, le mot de passe d<br>ou 10 caractères (niveau fort) et do                                                    | ioit comporter <b>au minimum 8 caractères</b> (niveau de sécurité moyen)<br>it contenir au moins : |     |
| <ul> <li>1 lettre minuscule</li> <li>1 lettre majuscule</li> <li>1 chiffre</li> <li>1 caractère spécial parmi # ! .</li> </ul> | . @ /                                                                                              |     |
| Nous vous recommandons le <b>nivea</b><br>Saisissez votre mot de passe et clie                                                 | au de sécurité le plus élevé<br>quez sur le bouton "mettre à jour".                                | =   |
| Mot de passe actuel *                                                                                                    |                                                                                                    |     |
| Nouveau mot de passe *                                                                                                    |                                                                                                    |     |
|                                                                                                    | Afficher les mots de passe en clair                                                                |     |
| Confirmer votre mot de passe *                                                                                                 |                                                                                                    |     |
|                                                                                                    | Mettre à jour                                                                                      |     |
| ٢                                                                                                    | "                                                                                                  | T I |

Figure 23 : Mon compte - changement de mot de passe

#### 4.8.2.2. Modifier vos informations personnelles

Après avoir cliqué sur le bouton *Modifier*, un formulaire s'ouvre vous rappelant vos informations personnelles et vous permettant de les modifier (voir Figure 24 : Mon compte - modification des informations personnelles).

Vous pouvez alors modifier les informations suivantes :

- votre civilité (Monsieur / Madame),
- votre nom,
- votre prénom,
- votre adresse email,
- votre numéro de téléphone fixe,
- votre numéro de téléphone mobile.

En cliquant ensuite sur le bouton *Terminer*, vous validez alors la modification de vos informations personnelles.

| Modification des informa     | ations X                        |
|------------------------------|---------------------------------|
|                              |                                 |
| Civilité*                    | 🔘 Madame 🗿 Monsieur             |
| Nom*                         | Dupont                          |
| Prénom*                      | Paul                            |
| Email*                       | paul.dupont@orangecloud.com     |
| Téléphone fixe**             | 0101010101                      |
| Téléphone mobile**           |                                 |
| Langue préférée              | 🜔 Français 🔘 Anglais            |
| *Ce champ est obligatoire    |                                 |
| **Vous devez rentrer obligat | oirement un numéro de téléphone |
|                              | annuler terminer 🔊              |
|                              |                                 |

Figure 24 : Mon compte - modification des informations personnelles

#### 4.8.3. Section Contrats

La section Contrats vous permet (voir Figure 25 : Mon compte - section Contrats) :

- de visualiser la liste des contrats sur lesquels vous avez été déclaré,
- d'accéder à la page d'accueil de ses contrats en cliquant sur le lien voir le contrat >.

| orange      | Business<br>Services | Cloud      | Store                                       |                       |                |                   |
|-------------|----------------------|------------|---------------------------------------------|-----------------------|----------------|-------------------|
| 🕯 es        | pace client          |            |                                             |                       |                | Paul DUPONT +     |
| Profil      | Contrats Commande    | es         | Votre compte<br>paul.dupont@orangecloud.com |                       |                |                   |
| Con         | trats                |            |                                             |                       |                |                   |
| Nom         | I                    | D          | Offre                                       | Raison sociale        | ID plateforme  |                   |
| SI_qualif   | 0                    | CB0000412  | Flexible Computing A                        | ORANGE CLOUD FOR BUSI | FCA_SI_qualif  | voir le contrat > |
| SI_PrePro   | d C                  | CB000023   | Flexible Computing A                        | ORANGE CLOUD FOR BUSI | FCA_SI_PreProd | voir le contrat > |
| SI_Prod     | C                    | CB0000124  | Flexible Computing A                        | ORANGE CLOUD FOR BUSI | FCA_SI_Prod    | voir le contrat > |
|             |                      |            |                                             |                       |                | < 1 >             |
| Suivez-nous | • <b>(f)</b>         | (8+)(in)(⊠ |                                             |                       |                |                   |

Figure 25 : Mon compte - section Contrats

### 4.8.4. Section Commandes

La section Commandes vous permet (voir Figure 26 : Mon compte - section Commandes) :

- de visualiser la liste des commandes que vous avez passées sur l'ensemble des contrats sur lesquels vous êtes déclaré.

<u>Remarque</u>: Si vous êtes l'utilisateur référent d'un ou plusieurs contrats, vous verrez en plus l'ensemble des commandes passées sur ces contrats (quel que soit l'utilisateur ayant passé la commande).

- de visualiser les informations saisies lors d'une commande en cliquant sur l'icône **\***.

| Business<br>orange Services | Cloud        | Store                              |            |             |                 |             |            |      |
|-----------------------------|--------------|------------------------------------|------------|-------------|-----------------|-------------|------------|------|
| espace clier                | nt           |                                    |            |             |                 |             | Paul DUPC  | NT - |
| Profil Contrats Cor         |              | Votre compte<br>paul.dupont@orange | ecloud.com |             |                 |             |            |      |
| Command                     | es           |                                    |            |             |                 |             |            |      |
| Q Recherche                 |              |                                    |            |             |                 |             |            |      |
| Date • •                    | Ref          | Nom                                | Prix • •   | Contrat • • | Offre 🗸 🗸       | Par         | Statut • • |      |
| 03/02/2017 10:28            | FCA1627-1702 | Pack Expert 4H                     | 450 €      | SI_Prod     | Flexible Comput | paul.dupont | en cours   | •    |
| 14/12/2016 15:45            | FCA1627-1612 | Pack logiciel W                    | 300 €      | SI_Prod     | Flexible Comput | paul.dupont | terminée   | •    |
| 09/12/2016 14:49            | FCA1627-1612 | Pack Expert 4H                     | 450€       | SI_Preprod  | Flexible Comput | paul.dupont | terminée   | •    |
| 09/12/2016 14:27            | FCA1627-1612 | Pack logiciel Op                   | 1000 €     | SI_Prod     | Flexible Comput | paul.dupont | terminée   | •    |
|                             |              |                                    |            |             |                 | <           | 1 2 3      | >    |

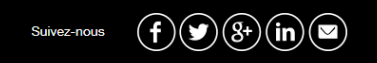

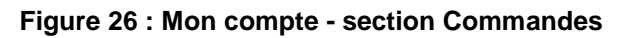